# LINEの災害対応アプリのまとめ

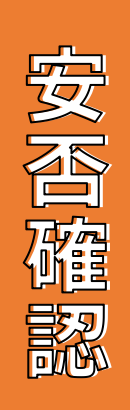

「LINE安否確認」アプリ

大災害発生時にLINE利 用者に自動で起動する。

自分の安否報告は無条件 に自分のLINE友達全員へ 「デジ町防災」アプリ

災害の大きさには関係なく 自分の判断で安否報告

自分のLINE友達の中から 誰に送るか選択が可能 友達報告は一覧では見ら れない

防犯事案も自分の判断で 報告できる

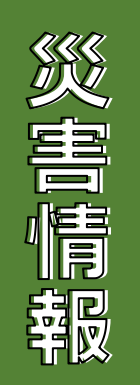

『LINEスマート通知』アプリ

Yahoo災害情報と同一 知りたい地域3つと現在地の 災害情報の報告が入る

## LINE安否確認

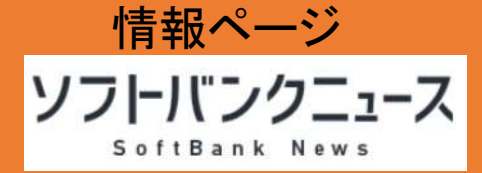

ソフトバンクニュース: 大規模な災害発生時に安否が確認できる「LINE安否確認」より

# 震度6以上などの地震やその他大規模な災害が起こったときに、 LINE安否報告の赤いバナーが自動で出現します。 LINEの自分のLINE友だち全員(発信相手を選択する機能は無し) に状況を発信できる機能です。 □ □ Δ Δ φ

#### 自分が報告した安否報告と、自分 のLINE友達全員の安否報告の 一覧を確認することができます。

※LINEのバージョンiOS/Android 12.2.0以降で 利用可能。表示の条件は状況を見て変更される 可能性があります。

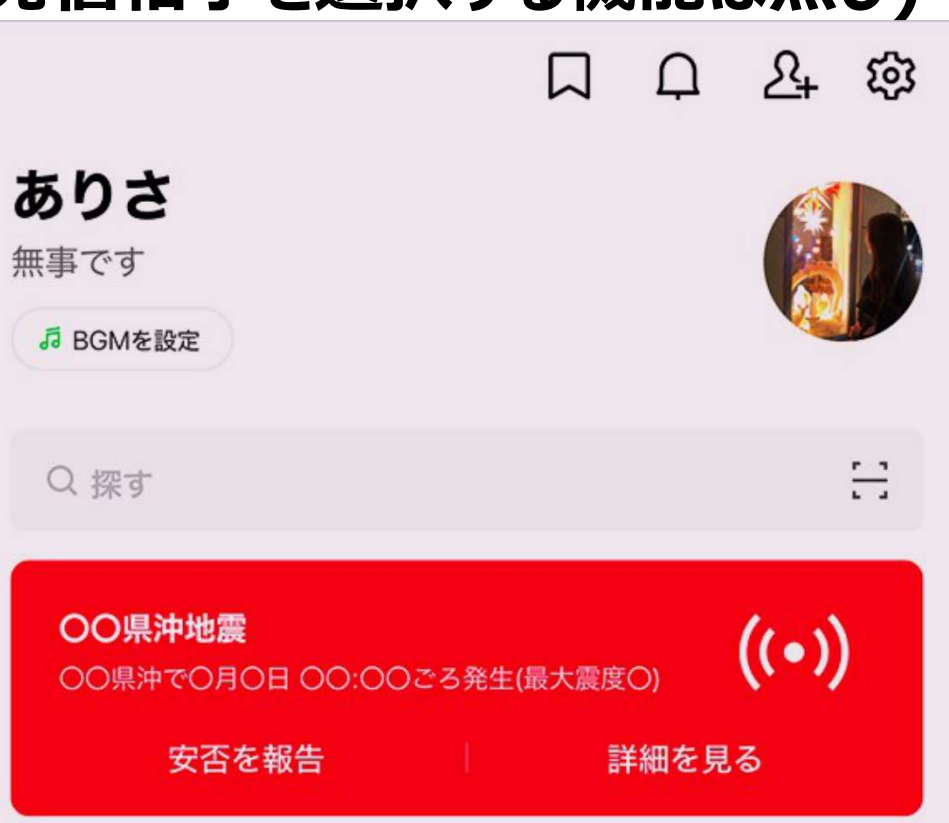

# LINE安存確認

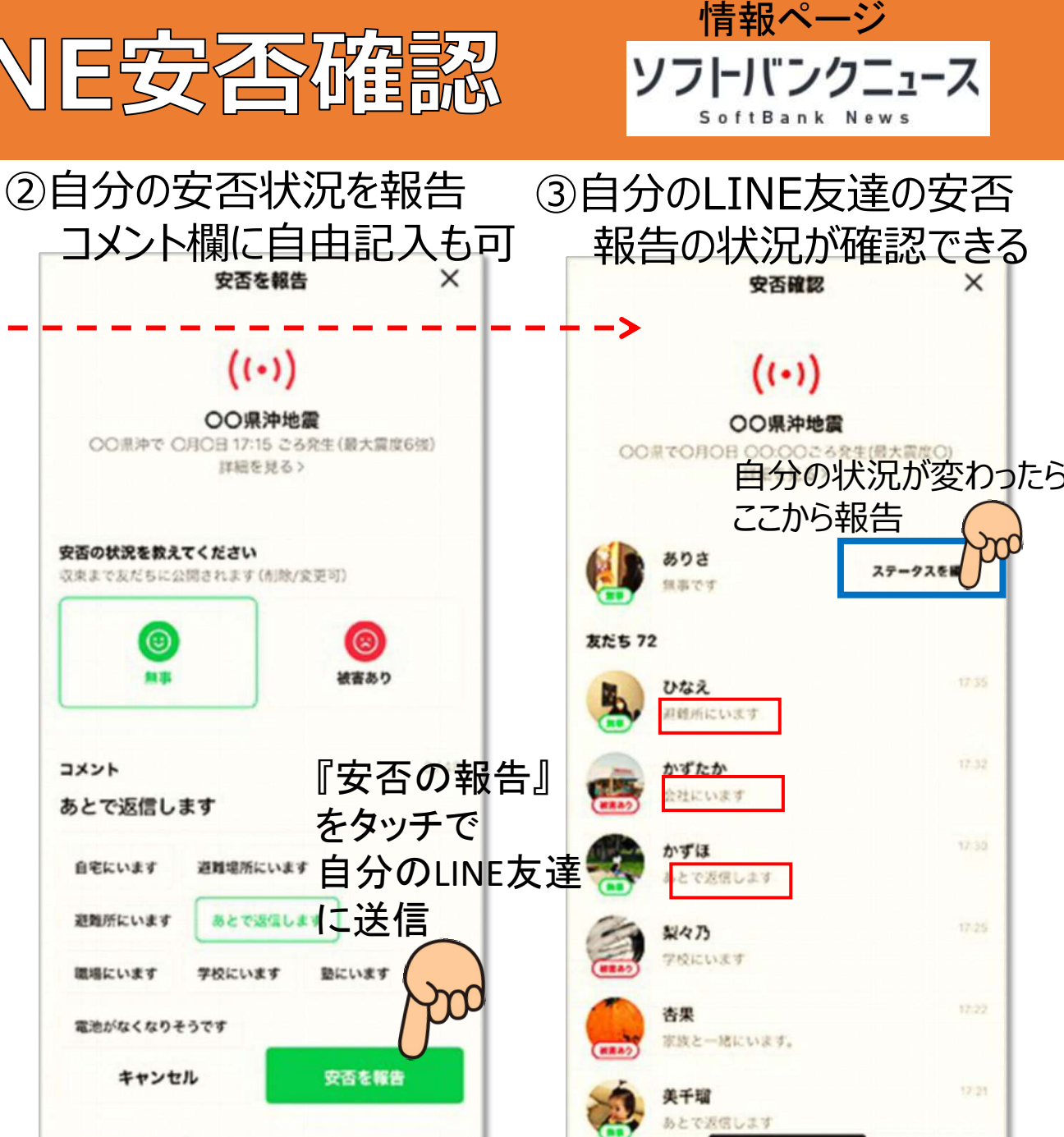

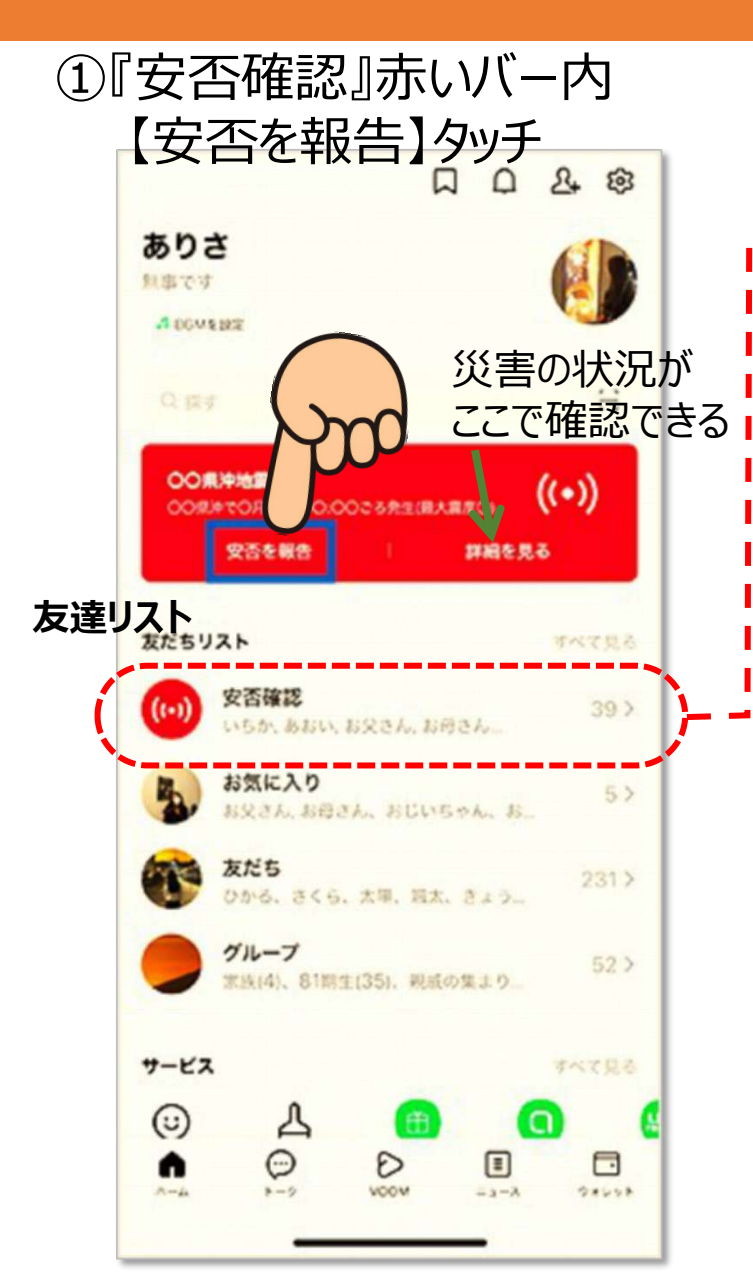

# LINEスマート通知

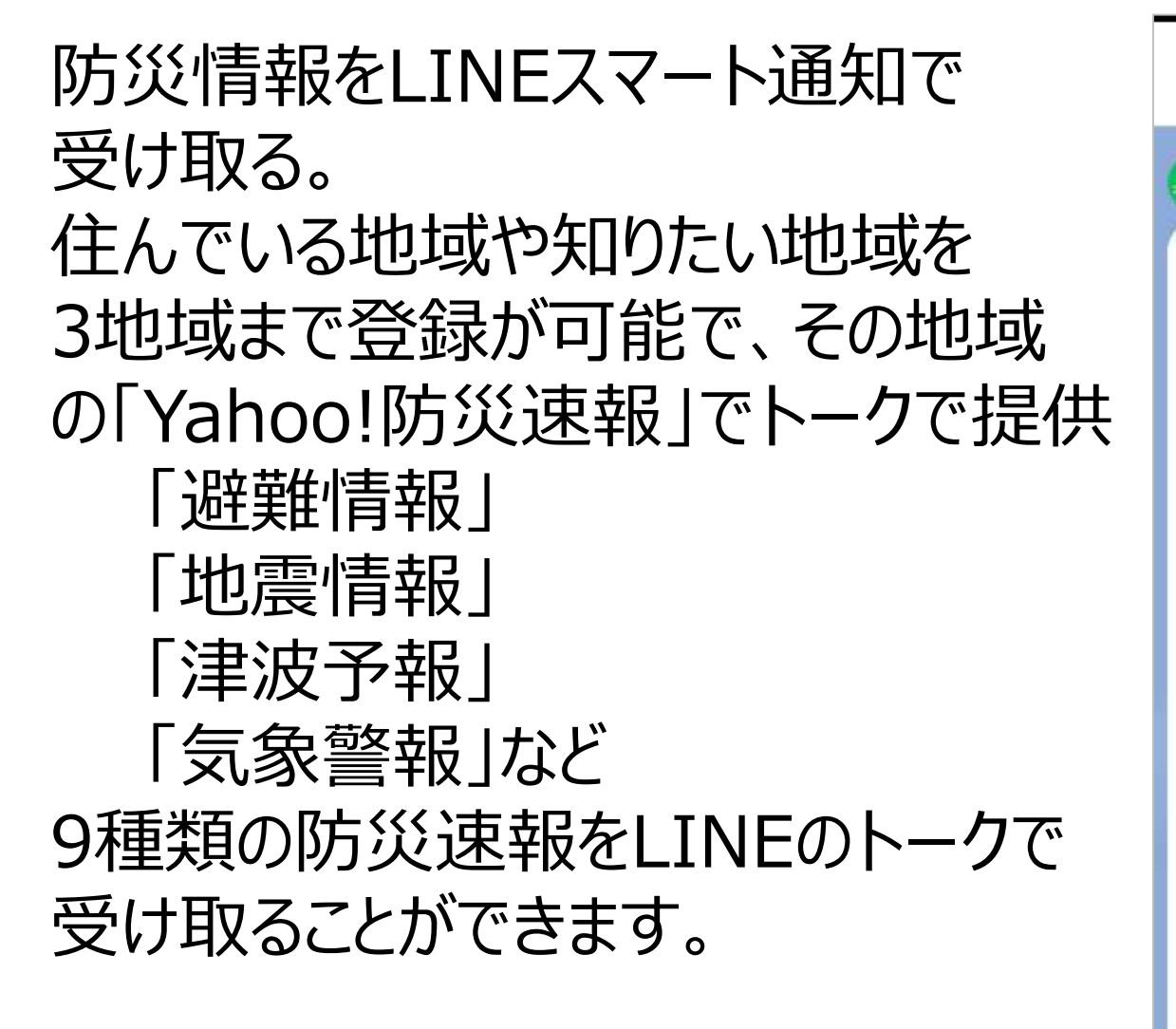

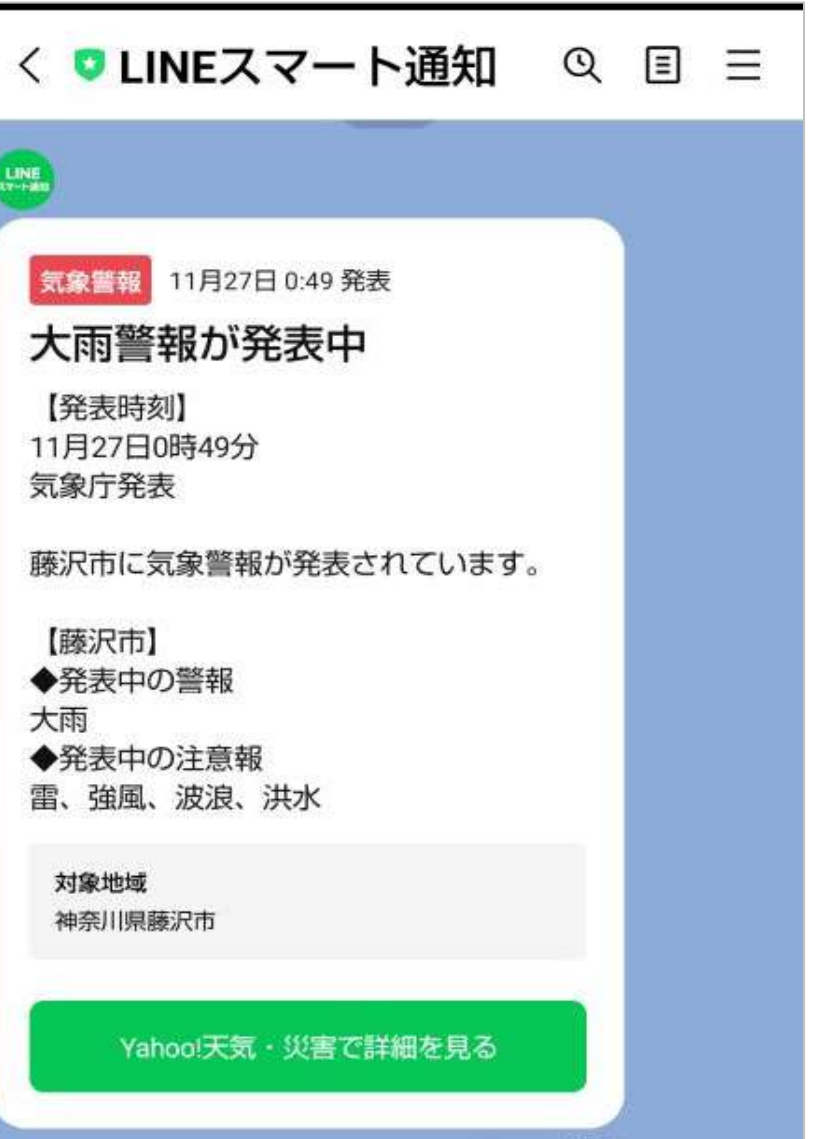

# LINEスマート通知

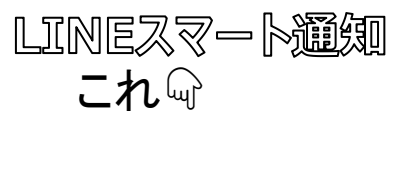

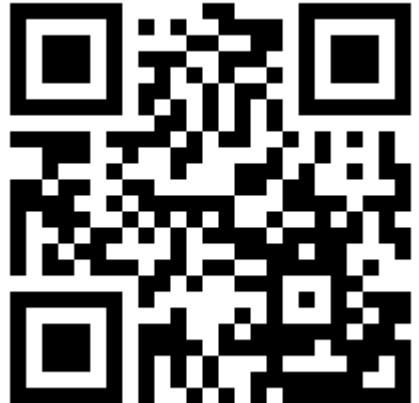

| ①まず公式アカウントと繋                                                       | <b>〈</b> ` |
|--------------------------------------------------------------------|------------|
| Q page.line.me C                                                   |            |
| LINE Official Account                                              |            |
| レ<br>に<br>に<br>に<br>に<br>に<br>に<br>に<br>に<br>に<br>に<br>に<br>に<br>に |            |
| おすすめの公式アカウント もっと見る                                                 |            |
|                                                                    |            |
| 空郵便局 [eお届けが<br>友だち 21,997,964                                      |            |
| <b>マレポイント</b><br>友だち 11.757.932                                    |            |
| ►-ク                                                                |            |
|                                                                    |            |
|                                                                    |            |

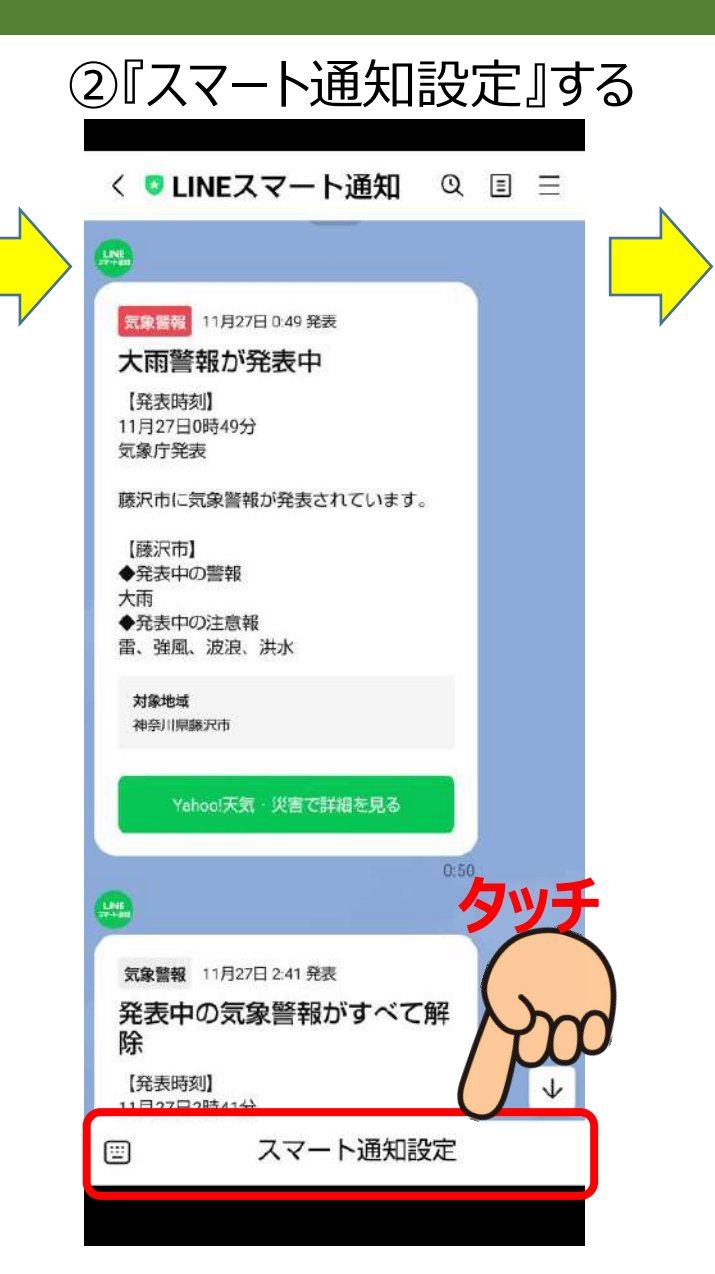

# LINEスマート通知

③地域設定は忘れずに

#### ③『防災速報』を選択

|           | スマート通知設定      | × |
|-----------|---------------|---|
| 天気予報      |               |   |
| 防災速報      |               |   |
| スポーツ情報    | 段             |   |
| 3.11 検索は、 | チカラになる。(震災企画) |   |

#### 防災速報 X 防災速報の通知を受け取る オンにすると「LINEスマート通知」アカウントで防災速報を受け取るこ とができます。 初期設定では、現在地に運動した防災速報をお知らせします。現在地の 設定はオフにすることができます。また、現在地以外にも任意の地域を 設定できます。 現在地連動の設定 現在地連動 現在地連動をオンにすると、現在地の災害情報をお知らせします。 現在地と連動したお知らせを受け取るためには、スマートフォンの設定 で、位置情報の利用を常に許可した状態で以下のリンク先からLINEアブ リの位置情報の取得を許可してください。 地域の設定 \*最大3件 神奈川県藤沢市 0 0 北海道国 岐阜県主 登録地域外の設定 全国共通の災害情報 「全国共通の災害情報」をオンにすると 現在他や恐定地域に加えて

#### ②画面を下に送り、設定 防災速報 X ・すへての火山南報 すべての国民保護情報 \*「受信する情報の選択」で、オフにしている災害情報についてはお知 らせしません。 受信する情報の選択 地震情報 震度設定 震度4以上 ~ 避難情報 津波予報 土砂災害 河川洪水 気象警報 大雨危険度 火山情報 国民保護情報 各種情報の詳細や通知条件はこちらからご覧ください。

通知する情報・免責事項について>

参考『デジ町防災』

#### 公式アカウント

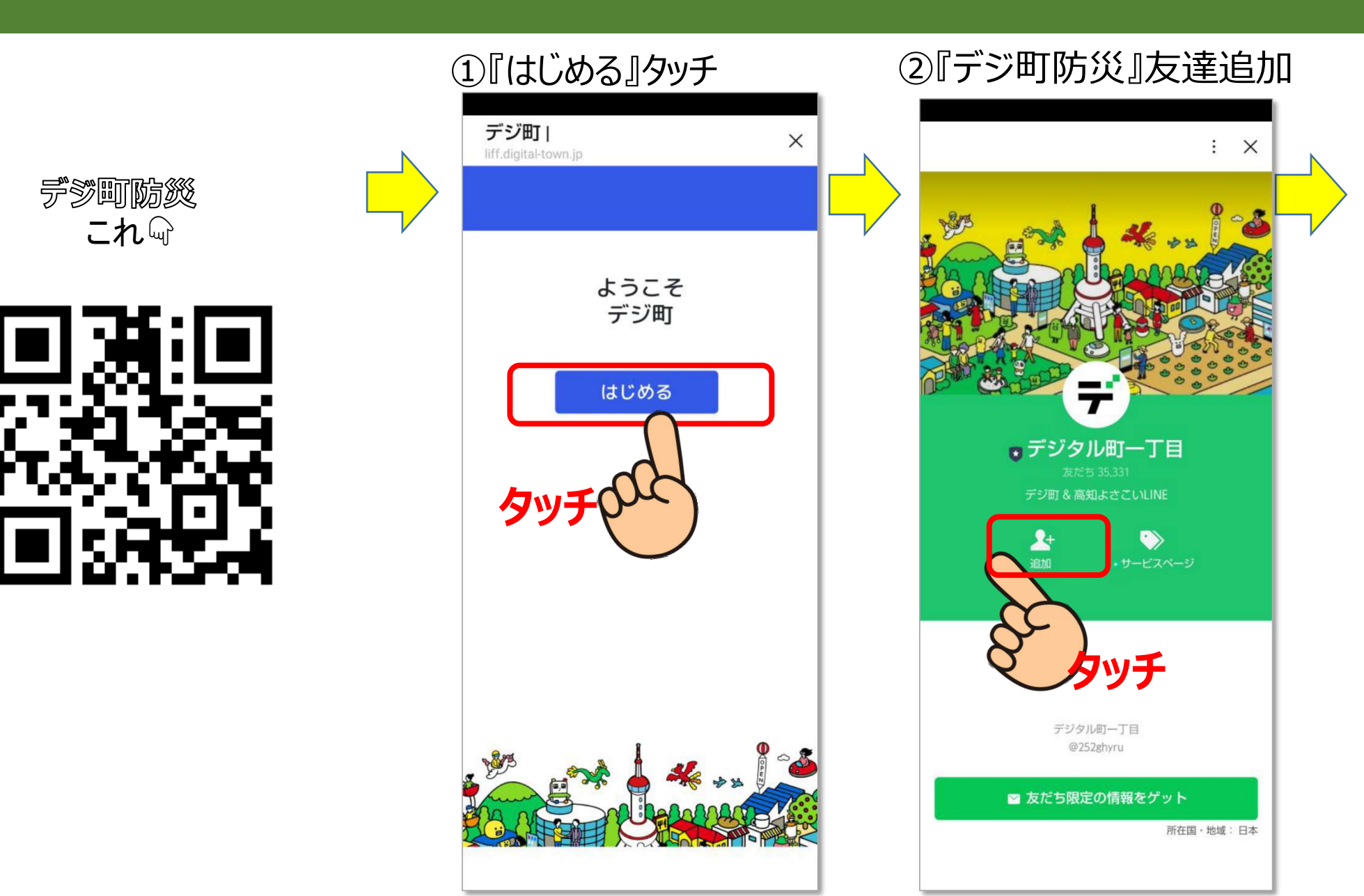

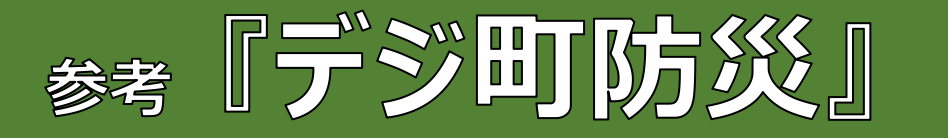

#### 公式アカウント

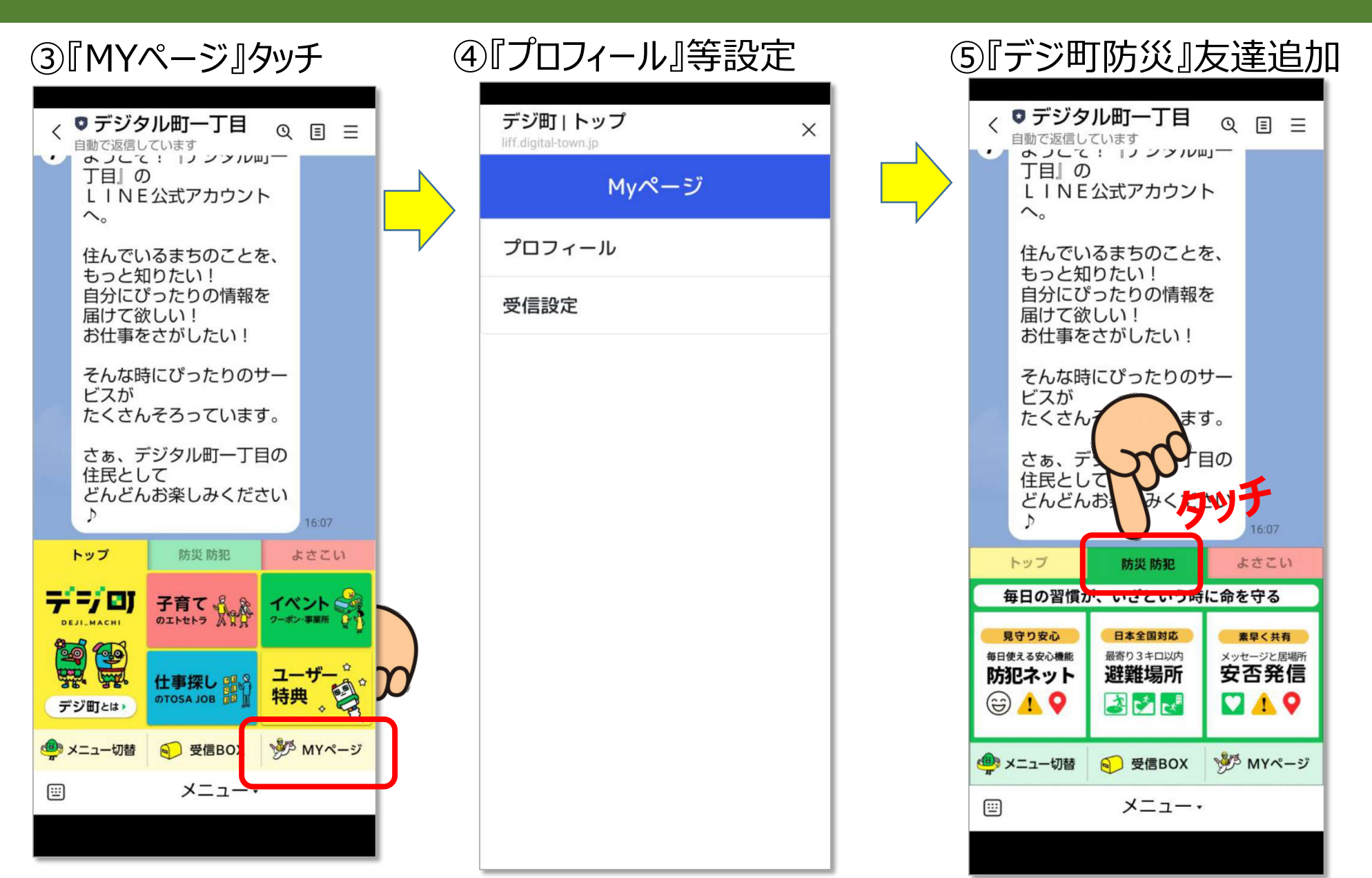